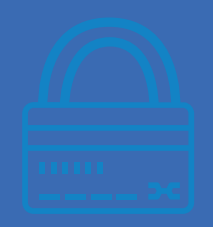

## 1 En la sección PAGO EN LÍNEA, ubica el botón de REGISTRO para crear una nueva cuenta

| Universidad<br>La Salle > PREPARATORIA > LICENCIATURAS > POSGRADOS<br>Cuernavaca | > CONTACTO > PAGO EN LÍNEA > COVID-19 Q    |
|----------------------------------------------------------------------------------|--------------------------------------------|
| Ingreso a pago en línea                                                          |                                            |
| Correo Electrónico                                                               | Paga en línea, es                          |
|                                                                                  | rápido, cómodo y                           |
| Contraseña                                                                       | seguro.                                    |
|                                                                                  |                                            |
| Ingresar Olvidé mi contraseña                                                    | Dudas y Contacto                           |
| Registro                                                                         | CAJA UNIVERSIDAD                           |
|                                                                                  | Laura González                             |
|                                                                                  | 📞 (777) 3115525 ext. 411                   |
|                                                                                  | 🖂 auxiliar.contabilidad@lasallecuernavaca. |
|                                                                                  | Los datos recabados por este medio serán   |

#### auxiliar.contabilidad@lasallecuernavaca.edu.mx

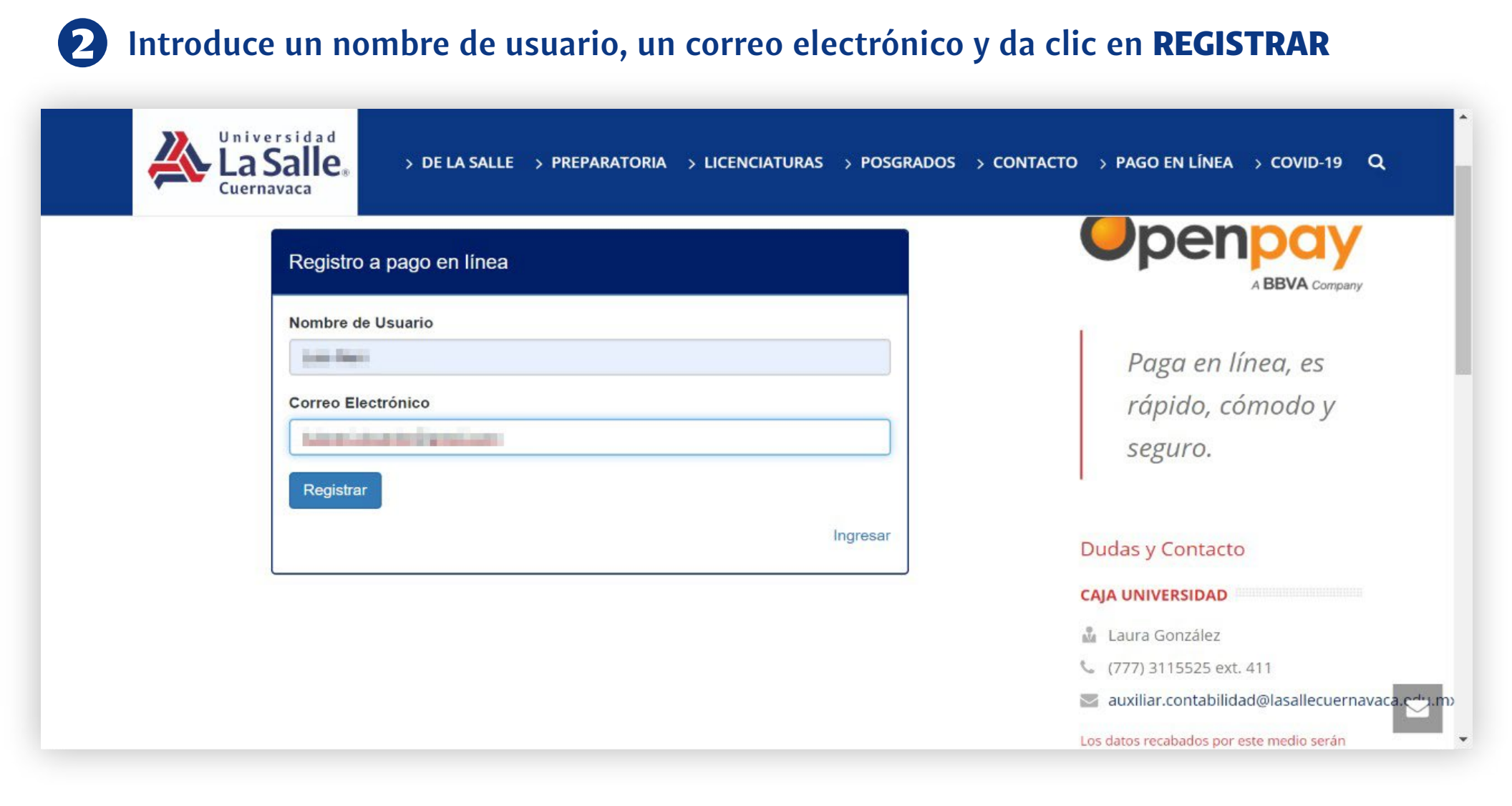

### lasallecuernavaca.edu.mx

#### auxiliar.contabilidad@lasallecuernavaca.edu.mx

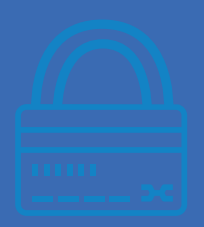

## **3** A tu correo llegará un correo de verificación; sino lo ves, revisa los buzones de Spam o correo no deseado.

| ≡ M Gmail                 | Q Buscar correo              | -                                                                                                    | 2 🗰 🚺                                  |
|---------------------------|------------------------------|----------------------------------------------------------------------------------------------------|----------------------------------------|
| Redactar                  | □- C :                       | 1-50 de 644 < > Es ▼                                                                                                    | \$                                     |
| Recibidos 386             | Principal                    | Social 50 nuevos<br>YouTube, Facebook Promociones 50 nuevos<br>Academia.edu, Amazon.com.m                                                                                                    |                                        |
| 🖈 Destacados              | 🗌 🚖 Universidad L (Nuevo)    | Verificación de correo - Hola Luis Neri, Gracias por su registro en pago en línea La Sall                                                                                                    | 16:31                                  |
| C Pospuestos              | 🗇 🗄 Makehan 🚥                | Anaphone state of the first first strengthenesis to share, here the lat-                                                                                                    | and a                                  |
| > Enviados                | ICI -0 Inth                  | ) we can also a similar that the set of the set of the  |                                        |
| Borradores 32             | O T 1945                     | Name and a set of the first to a set of the set of the  | 17.04                                  |
|                           | C in december                | institution and in the second presentation products A second state and the second                                                                                                    |                                        |
|                           | C - Matchelser B.            | We want the boundary softward prove and see here in the                                                                                                    | 51 mm                                  |
|                           | C 1 market                   | Takeny server interferences described in the Ward screen, which are should be as                                                                                                    | 10.04                                  |
|                           | C 1 Presidential Sec.        | Strategic Polyanistics and entropy and entropy and entropy and and                                                                                                    | 18 M                                   |
|                           | (1) (i) Hereits I. Tayle     | Republication distant process and interval and the                                                                                                    | (in sec.                               |
|                           | CONTRACTOR                   | Annual Address and the set for an and provide strain and provide the provider of the provider of the providero | 10.744                                 |
| Esperando mail.google.com | and the second second second | Terrestance reports property for a factor basis with the birth rate protocol from a                                                                                                    | ······································ |

#### auxiliar.contabilidad@lasallecuernavaca.edu.mx

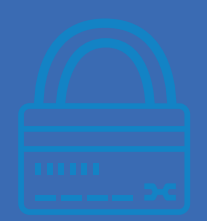

Al abrir el mensaje, encontrarás un link para confirmar tu dirección de correo y una contraseña provisional. Da click en el link para continuar.

| ≡ M Gmail                                                                                                    | Q   Buscar correo     Image: Second correo                                                                                                    |  |  |
|----------------------------------------------------------------------------------------------------|----------------------------------------------------------------------------------------------------|--|--|
| Redactar                                                                                                    | <ul> <li>← I I I I I I I I I I I I I I I I I I I</li></ul>                                                                                                    |  |  |
| <ul> <li>Destacados</li> <li>Destacados</li> <li>Conversación vacía</li> <li>Has estado en una videollamad</li> </ul> | Hola Gracias por su registro en pago en línea La Salle Cuernavaca.<br>Su contraseña es: Esta cotraseña solo servira hasta que realice la verificación de correo electrónico. |  |  |
| Conversación vacía<br>Has estado en una videollamad<br>Conversación vacía<br>Has estado en una videollamad            | Por favor abra el siguiente <u>Link para confirmar su correo</u> .<br>Saludos, gracias por su registro,<br>Universidad La Salle Cuernavaca                                   |  |  |

#### auxiliar.contabilidad@lasallecuernavaca.edu.mx

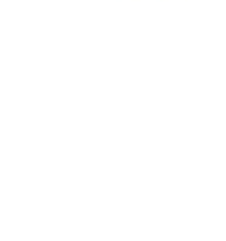

# **B** Este link te llevará de nuevo a la sección **PAGO EN LÍNEA**, tu correo ha sido verificado con éxito, selecciona el link para acceder.

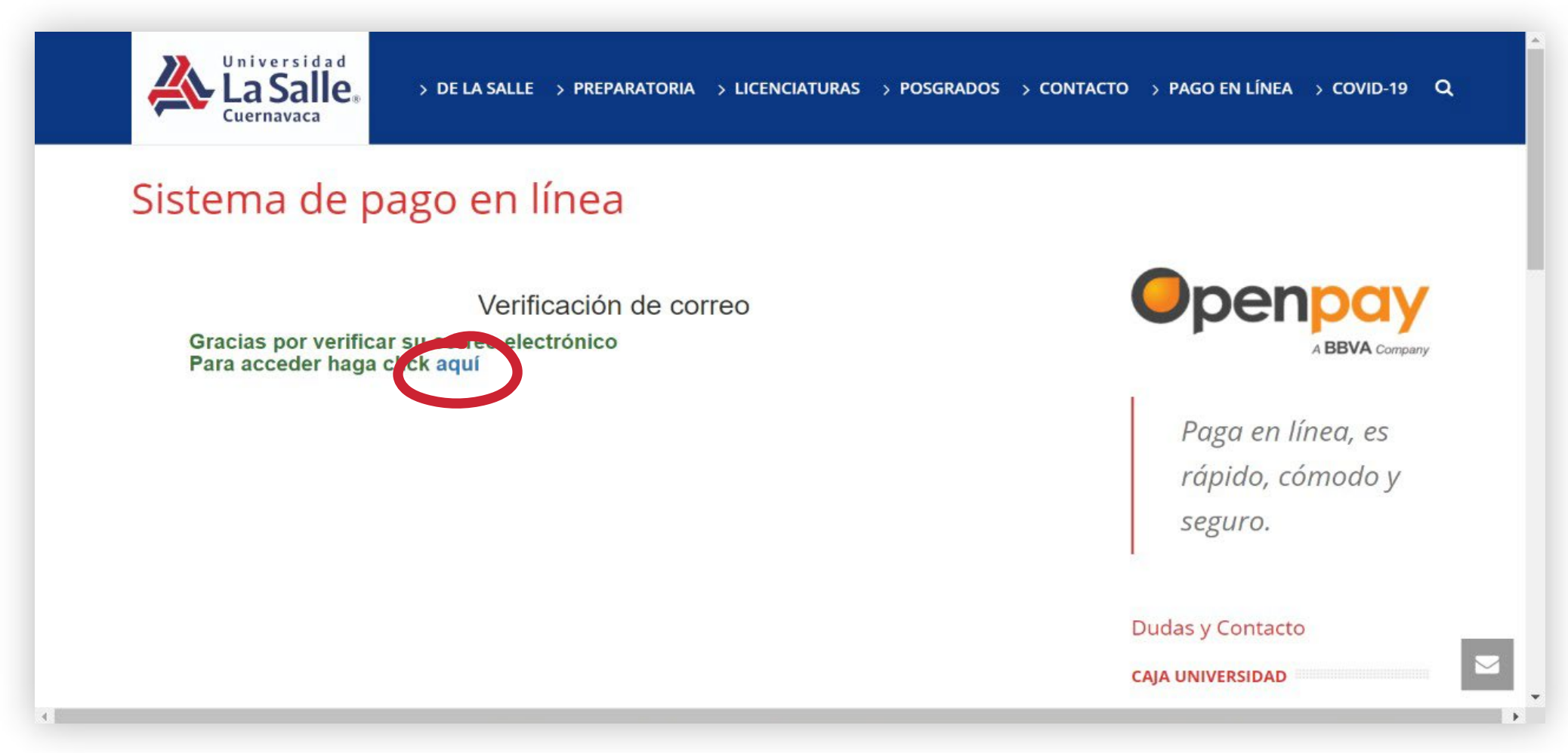

#### auxiliar.contabilidad@lasallecuernavaca.edu.mx

## TUTORIAL PAGO EN LÍNEA / CREA Y CONFIRMA TU CUENTA

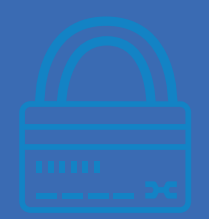

6 Accesa con tu usuario y contraseña provisional, a continuación podrás completar tu registro, cambiar la contraseña y proseguir a la sección de pagos.

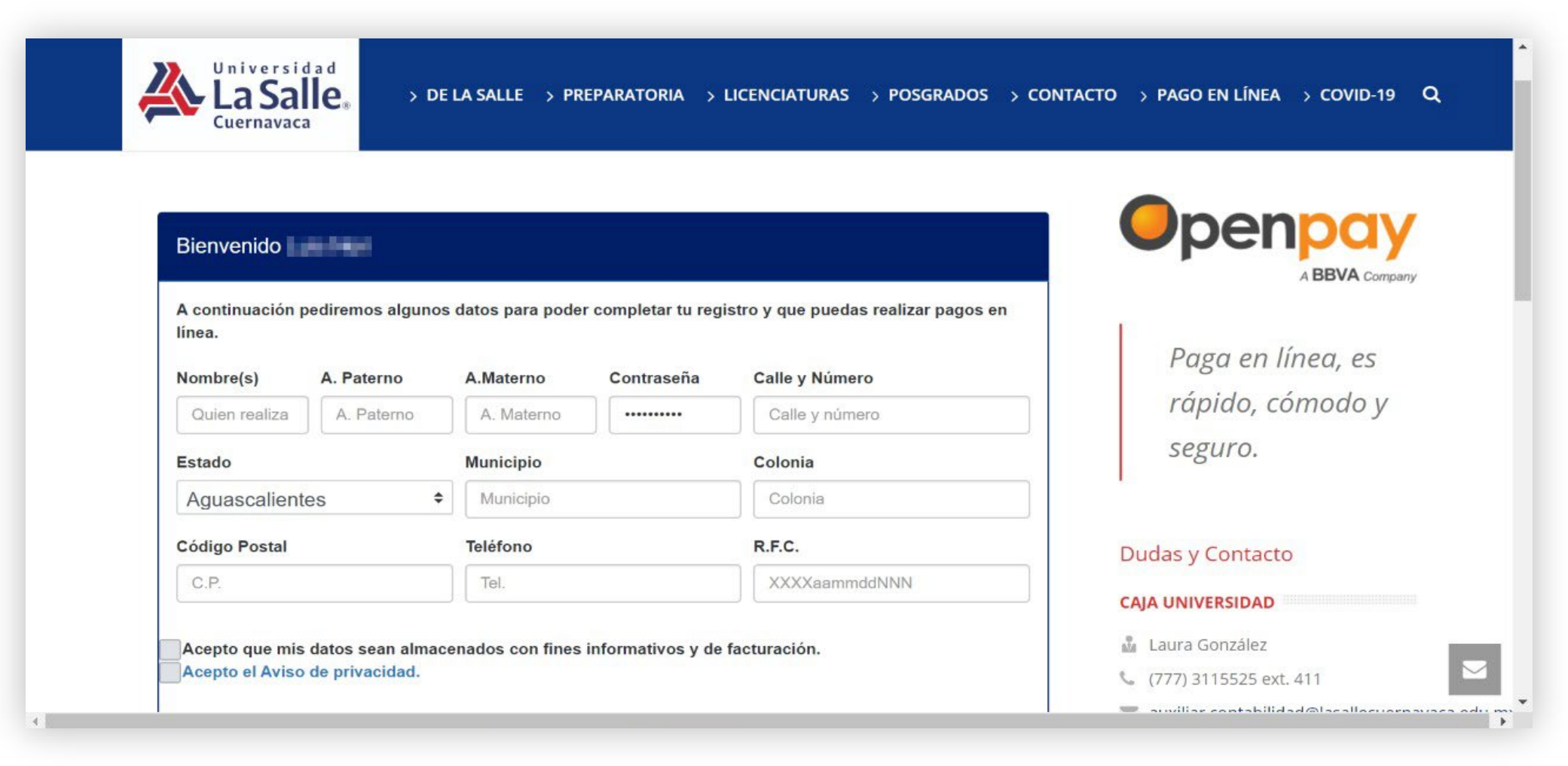

## lasallecuernavaca.edu.mx

#### auxiliar.contabilidad@lasallecuernavaca.edu.mx